# eXtremeMan25.75 Kaposvár 2025 Easter Festival with triathlon for the whole family Race information

#### The aim of the competition:

As an integral part of the "Prepare for Ironman with us" programme, a preparatory competition will be offered to the prospective participants of eXtremeMan Nagyatád.

In particular, we would like to draw the attention of those who are preparing for their first event in Nagyatád to the opportunity to test the High5 upgrade under competitive conditions.

# NEW: Swim in the pool of our world and Olympic champions. Get to know the Ferenc Csik Kaposvár swimming pool.

Start your triathlon season with us!

Perfect pre-Easter preparation! Get moving before the ham and scones. Get wet before the sprinklers.

#### Date:

20th of April, 2025

The competition is organised by eXtremeMan Kft. (extrememan@extrememan.hu)

Organising Committee Chairman: Dr. Gyula Herr

Competition Director: Zsófia Péter

Computer data processing: eVoChip Hungary Kft.

Technical Supervisor: Gyula Csizmadia

Chief Referee: Viktor Tóth Vadkerti

Programme manager: Péter Attila

Distance of the race:

25,75 km, sprint triathlon distance

Swimming: 0,75 km; Cycling: 20 km; Running: 5 km

9.9 km, supersprint distance - try the triathlon!

#### Swim: 0.3 km; bike: 8 km; run: 1.6 km

#### Bunny running

#### Start and finish:

Kaposvár, Swimming Pool (<u>https://maps.app.goo.gl/U5HYmz4RWwCgcxmv6</u>)

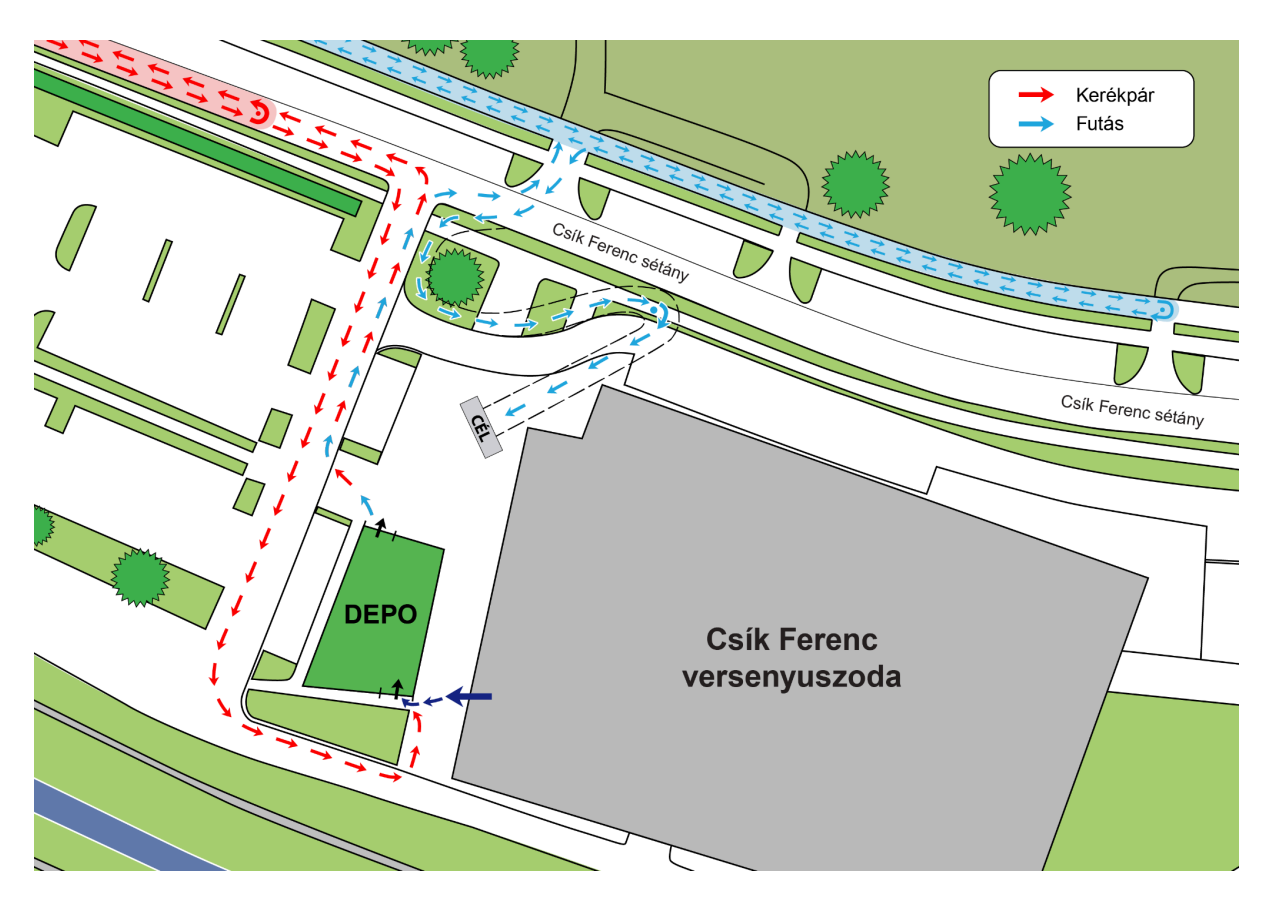

# Schedule:

20th of April (Sunday)

9:00- 10:00 registration, chip check, pick up of the starting numbers at the race centre: Csik Ferenc Race Hall, Kaposvár, Csik Ferenc promenade (https://goo.gl/maps/11qct1g89KNgWS8F8?coh=178571&entry=tt)

10:00- 10:30 bike DEPO open, bike check in, drop off of running gear

- 10:30 Technical briefing
- 10:45 warm-up in the water everyone on their own course

10:58 end of water warm-up, all riders at the start

11:00 eXtremeMan25.75 start (race 1) - sprint (0,75-20-5)

11:30 eXtremeMan14 start (race 2) - supersprint (0,4-12-1,6)

11:45 eXtremeMan Running "Bunny" Festival Kaposvár 5K, 3,2K and 1,6K start

12:00 eXtremeMan ITT12 start (depending on the number of runners, about every minute)

13:00 eXtremeMan Kaposvár results announcement

#### Route:

**Swimming** in the Ferenc Csik swimming pool (FINA 50m, 10-lane pool, water temperature 27 C)

**Cycling** Kaposvár, Csik Ferenc race swimming pool - Cseri park and back with **full traffic closure** (4 km loop) Difference in level 10 m per loop.

**Running** on the cycle track next to the swimming pool (1.66 km loop). Difference in level 2 m per loop.

#### Track:

Cycling: https://ridewithgps.com/routes/49793888

Running: https://ridewithgps.com/routes/50340876

Limit time:

12:30 for all triathlon distances to start to run

# Participants:

Men and women over the age of 13 who declare that they are fit and able to complete the distance and pay the entry fee by the deadline. By paying the entry fee they accept the rules of the race.

#### Categories:

Individual and 2-3 person relay, women, men

# Entry:

The entry fee includes all the services that we encourage everyone to use during the race (some of which are compulsory for proper racing): the start number, chip, etiquette, refreshment station services, medal and finish pack (for immediate refreshment), medical care if needed.

You can choose additional products and enter other races at the same time with a great discount. Our additional products will only be added to the list in the future (e.g. Finisher T-shirt, canteen, swim cap).

In the top left-hand corner of the entry form, you will find detailed information on the entry and cancellation fees. In the top right-hand corner, you will find information about the current entry fee and the price of the additional products you have chosen, the discounts available and how to use your current account balance. This will determine the amount to be paid. If you cannot find a discount, please check the reason before you pay. Unfortunately, we cannot make any changes afterwards.

The entry fee can only be paid by credit card. The instructions on the screen will guide you to a successful registration.

If you are unsuccessful, you simply have to re-enter. There is nothing more to do with a previous failed entry. (You will be unsuccessful if you click the back button, close your browser prematurely, try to pay with the wrong card or have insufficient funds on your card.)

Only successful entries will be entered in the **entry list**, no further action will be taken for unsuccessful entries.

The **Home** interface can be accessed by clicking on the username in the drop-down list. Here you will find a table with the name of each of your tournament names (left column) and the name and number of products associated with them (right column), together with their order IDs. The races in the right column are races that you have purchased at a discount in connection with the entry of another race. Green check marks successful entries or product purchases, red lines and strikethrough indicate failed or cancelled items.

Orders placed can be viewed in detail in the **My Orders** section. The green colour indicates successful orders.

If you enter a tournament and enter one or more other tournaments at a discounted price within the same order, or buy other additional products, these will be recorded as one order under the name of the main (base) tournament. The order ID is located in the bottom left corner of the window. Clicking on the window will also display the transaction line items. It is worth knowing when you enter that cancellations can only be made from the main name window and all related products and related race names will be cancelled. The cancellation fee shown here applies to the entire cancellation.

For any tournament you have previously entered, you can later buy an additional product, including other tournament entries at a discounted rate. Just click on the Entry section for the relevant competition and choose from the products. The system recognises that you have already entered that particular competition, so it does not charge you separately for the entry fee, only for the product you tick. If your order is successful, a new green window will appear in the My Orders section. Its name will be Order Addendum and the blue button in the middle will show which main order (base order) it is linked to. The Order Addendum cannot be cancelled separately.

#### **Cancellation:**

The deadline for cancelling entries and the cost of handling them will be indicated on the entry form for each event, and can be viewed in the My Orders section after registration.

In case of cancellation, there are 2 options to choose from. The entry fee can be refunded or credited to the account and used for the next entry. In the latter case, the handling fee is lower.

To cancel, click on the cancellation option of your choice in the My Orders tab and select the appropriate race.

Attention! In the event of a cancellation, any additional products and tournament entries purchased for a particular tournament will also be cancelled, whether purchased at the same time or later. The cancellation fee shown applies to the entire cancellation.

In the event of a successful cancellation, the items will be crossed out in the Home interface.

We cannot accept cancellations after the deadline.

#### Timing:

With chip.

#### Refreshment:

On a bicycle from your own canteen. The canteen will be filled at the race centre. For running, per lap at the race centre, with High5's professional system, necessary products and water supply.

# Awarding:

Medals for the 1st to 3rd place finishers in each category (woman- man)

Relay 1st to 3rd place.

Rules:

Generally participate rules

Others:

- If you have any questions, please email: <u>zsofiapeter@extrememan.hu</u>
- We will take pictures and videos during the competition and use them after the competition.
- We reserve the right to make changes!